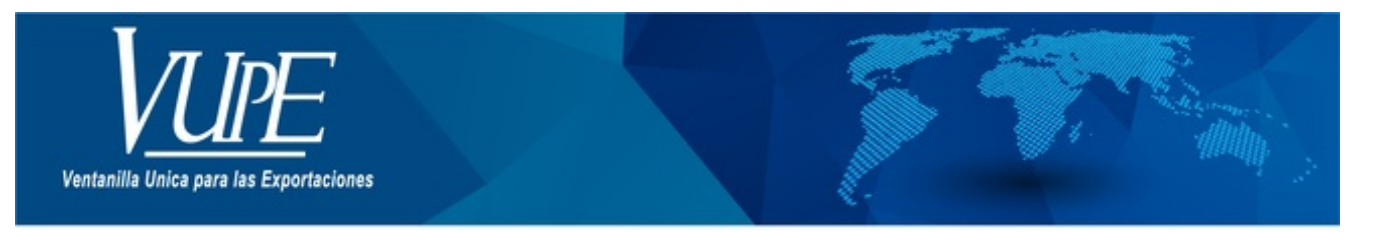

### CÓDIGO : VUPE-SE-I-009

#### VERSIÓN: 001

## ADMINISTRACIÓN DE USUARIOS EN SEADEX WEB

### **1. DESCRIPCIÓN**

El sistema SEADEX WEB le permite crear y administrar usuarios y las actividades que realiza cada uno de los usuarios creados desde su usuario administrador.

Para crear un usuario deberá seguir los siguientes pasos:

Paso 1: Acceder al menú administración de usuarios.

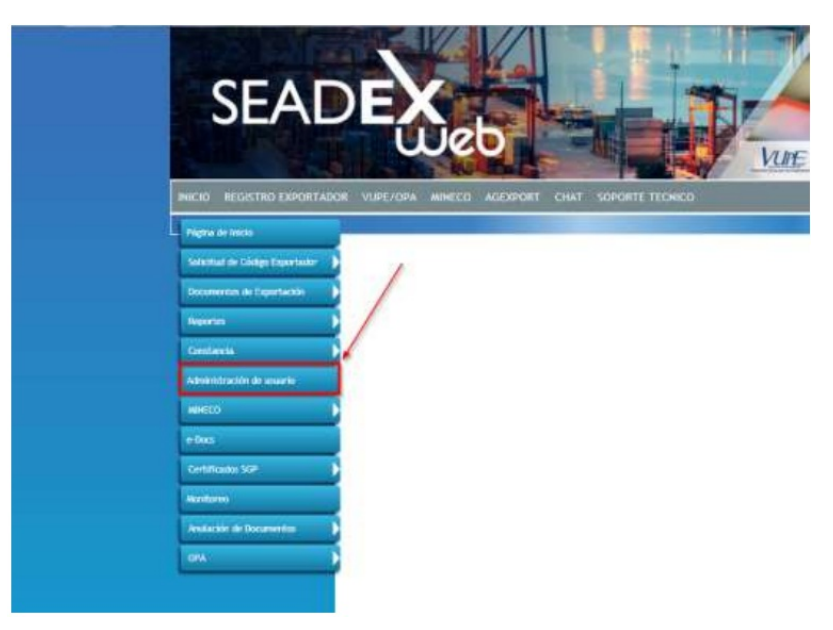

Paso 2: La pantalla inicial muestra el listado de usuarios creados y la opción para crear uno nuevo (AGREGAR NUEVO).

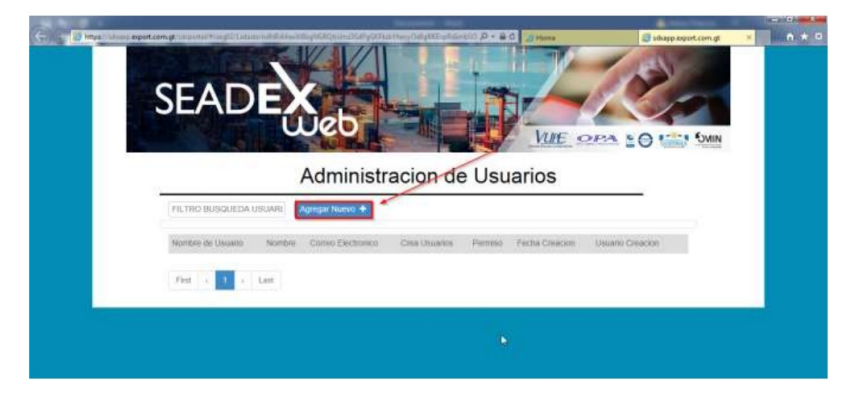

Paso 3: Datos a llenar:

- Al abrir la pantalla tendrá pre-cargado el usuario.
- Nombre de usuario deberán colocar el nombre de la persona o área para quien está siendo creado.
- Correo electrónico correo electrónico de la persona o área a cargo del usuario.
- Confirmación Correo electrónico confirmar dirección de correo.

- Estado siempre deberá ser creado en estado ACTIVO.
- Ventanilla deberán seleccionar SEADEX WEB.
- Pregunta secreta debe seleccionar la pregunta a su elección.
- Respuesta secreta escribir la respuesta a su pregunta.

• Permisos para crear usuarios - le permitirá al usuario creado crear más usuarios con los mismos o menos permisos según sea la necesidad.

| Datos Generales de Usuario |                                 |   |
|----------------------------|---------------------------------|---|
| Jsuario:                   | Nombre Usuario:                 |   |
| T18307001                  | NOMBRE USUARIO                  |   |
| Correo Electronico:        | Confirmacion Correo:            |   |
| CORREO ELECTRONICO         | CONFIRMACION CORREO ELECTRONICO |   |
| Estado:                    | Ventanilla:                     |   |
|                            |                                 | ~ |
| Pregunta Secreta:          | Respuesta Secreta:              |   |
|                            | ▼ RESPUESTA SECRETA             |   |

**Paso 4**: Asignar Roles, en esta sección se elige el acceso a los módulos que tendrá el usuario que se está creando, se cuenta con la opción de elegir todos los relacionados al decreto 29-89 o bien elegirlos de forma individual.

| election Automatica de Fel    | Inisos(opcional).                           |         |
|-------------------------------|---------------------------------------------|---------|
| -TODOS                        |                                             | Asignar |
| SOLO 29-89<br>DESMARCAR TODOS |                                             | V       |
| NORMAL                        | VER TODOS LOS TIPOS DE DOCUMENTOS EN E-DOCS | V       |
| NORMAL                        | CERTIFICADOS ELECTRONICOS CAMARA COMERCIO   | V       |
| ORMAL                         | SOLICITUD DE CERTIFICADO FITOSANITARIO      |         |
| VORMAL                        | ROL PARA EXPORTADORES SOLICITUD EUR         |         |
| ORMAL                         | SOLICITUD FORMAS A                          |         |
| NORMAL                        | LISTADO DE CERTIFICADOS FITOSANITARIOS      | V       |

#### Paso 5: Dar clic en guardar declaración.

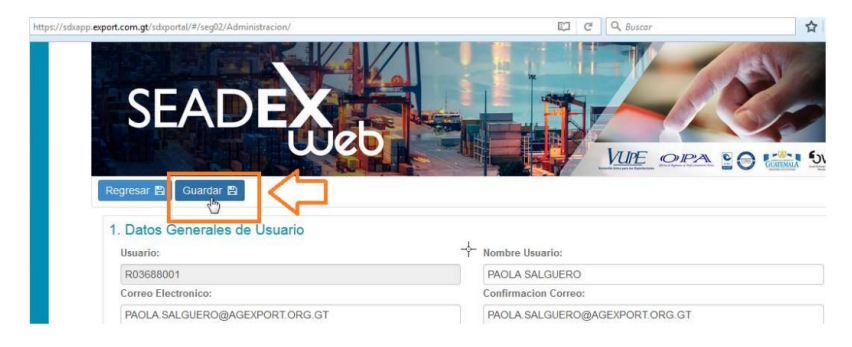

Paso 6: Dar clic en "Crear Usuario", lo cual genera el mensaje "Cambio de Estado Exitoso".

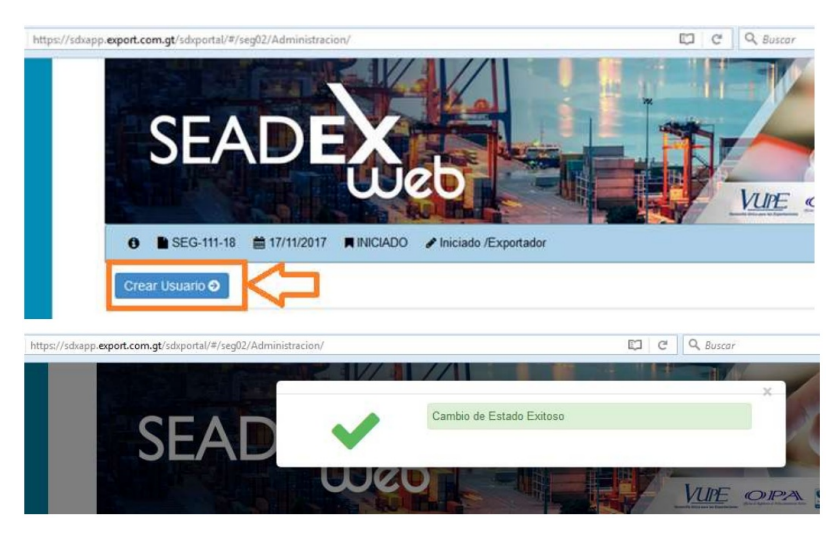

Paso 7: En ese momento se activa la opción siguientes:

• Ver Bitácora, donde muestra la fecha y hora de creación

- Anular Usuario, en esta opción automáticamente anula el usuario creado.
- Editar, en esta sección se edita algún dato del usuario Creado.

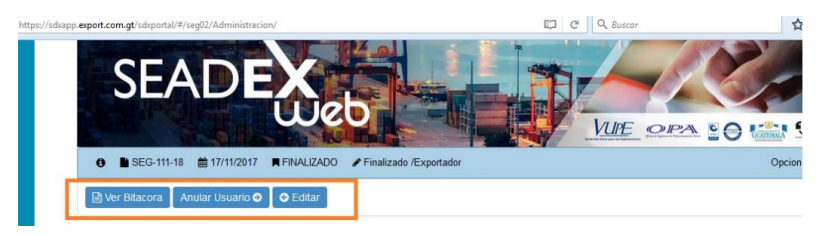

| ELABORÓ                                       | REVISÓ                                            | APROBÓ                                                                                                    |
|-----------------------------------------------|---------------------------------------------------|----------------------------------------------------------------------------------------------------|
| Paola Salguero<br>COORDINADORA DE CALL CENTER | Estuardo Arriaga<br>GERENTE DE SEADEX Y REGIMENES | <b>Manuel Andreu</b><br>ANALISTA DEL SISTEMA DE GESTIÓN INTEGRADO Y OTRAS<br>PLATAFORMAS DE ESTRATEGIA ORGANIZACIONAL |
| SISTEMA DE GESTIÓN INTEGRADO AGEXPORT 2022    |                                                   | FECHA DE VIGENCIA: 2022-05-08                                                                                         |

# HACEMOS DE GUATEMALA UN PAÍS EXPORTADOR

Paola Salguero @ 2022-05-19, 15:31:46